# Платежные агрегаторы

В настоящий момент в QR-меню поддерживается оплата через 3х платежных агрегаторов: Робокасса, ЮКасса и Бест2Пей.

## Робокасса

**Плюсы:** Дополнительно (при желании) можно фискализации оплаты на облачном фискальнике по агентской схеме (услуга «Робочеки»). Гость оплачивает и получает электронный чек от платежного агрегатора. Агрегатор перечисляет вознаграждение в ресторан (за вычетом своего процента) по агентскому договору. **Минусы:** 

- Нельзя продавать алкоголь и пиво
- Более сложная регистрация (требуется большой список документов для заключения договора)
- Более высокий процент комиссии (примерно: 3,8% базовая ставка, плюс 1% при использовании Робочеков)

## Настройка Робокасса

В Админской части QR-меню, в разделе «Настройки приложения» → «Настройки платежной системы», выбрать значение параметра «Режим проведения онлайн-платежа»: «Закрытие чека» или «Предоплата».

Важно!!! Для работы в режиме предоплаты нужно предварительно настроить предоплаты в r\_keeper, а так же в разделе Параметры системы → Справочники r\_keeper произвести дополнительные настройки. А именно: указать валюту онлайн платежа, причину внесения и выбрать работника от имени которого будет осуществляться оплата.

В разделе «Настройки приложения» → «Настройки платежной системы» выбрать платежного агрегатора «Робокасса».

Параметры платежного агента → Вписать значение из поля «Идентификатор магазина» из личного кабинета Робокассы.

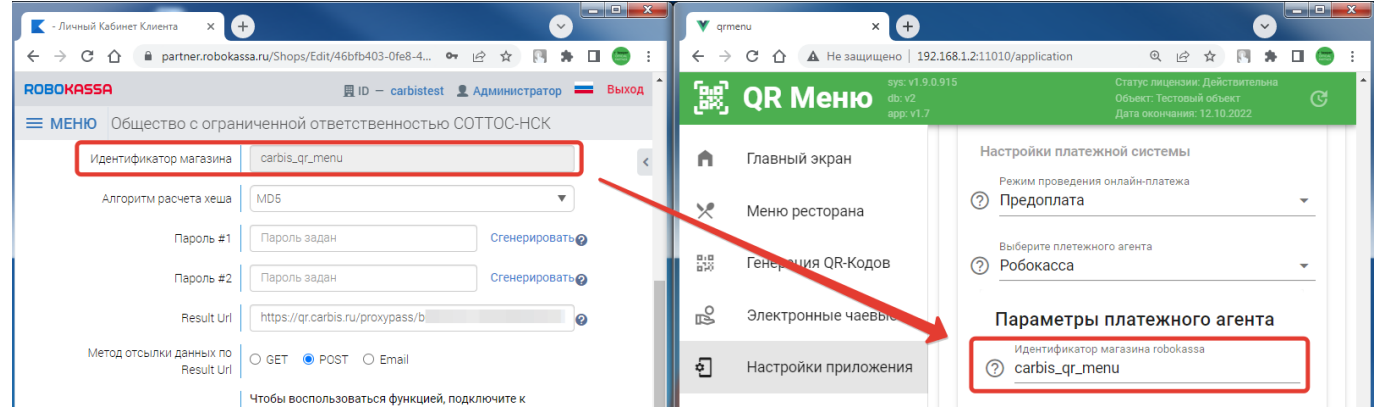

В личном кабинете Робокассы заполнить поля «**Result Url**», «**Success Url**» и «**Fail Url**», значения для которых взять в самом низу на странице QR-меню.

## Важно!!! Место отправки данных - POST

| 💽 - Личный Кабинет Клиента 🛛 🗙 -       | +                                                                                                    | - • :                | × qrm                      | enu × +                |                                     |                                                                 | - • ×     |
|----------------------------------------|----------------------------------------------------------------------------------------------------|----------------------|----------------------------|------------------------|-------------------------------------|-----------------------------------------------------------------|-----------|
| ← → C ☆ 🔒 partner.roboka:              | ssa.ru/Shops/Edit/46bfb403-0fe8-468b-8 년                                                                                                    | 2 🖈 🕅 🗯 🖬 🥌          | $: \leftarrow \rightarrow$ | С 🛆 🔺 Не защищено   19 | 2.168.1.2:11010/application         | @ @ ☆ 🕅 🗯 [                                                     | I 😁 :     |
| ROBOKASSA                              | 🚊 ID — carbistest 🙎 A                                                                                                    | дминистратор 💳 Выход |                            |                        |                                     |                                                                 | C         |
| ■ МЕНЮ Общество с огран                | ниченной ответственностью СОТ                                                                                                    | ТОС-НСК              |                            | арр. v1.7              | Дага                                | окончания. 12.10.2022                                           | _         |
| Идентификатор магазина                 | carbis_qr_menu                                                                                                    |                      | < 🗖                        | Главный экран          | ! Для принятия<br>территории Росси  | і онлайн-платежей на<br>ійской Федерации                        |           |
| Алгоритм расчета хеша                  | MD5                                                                                                    | •                    | ×                          | Меню ресторана         | необходимо пред<br>к публичной офер | оставить гостю доступ<br>не.<br>нима Вани волга                 |           |
| Пароль #1                              | Пароль задан                                                                                                    | Сгенерировать        | P48                        | Генерация ОВ-Колов     | оферты, или восп                    | иже баш текст<br>ользуйтесь <u>нашим</u><br>ив свои реквизиты и |           |
| Пароль #2                              | Пароль задан                                                                                                    | Сгенерировать        | 850                        | Генерация отстодов     | изменив пункты                      | зыделенные <mark>красным</mark>                                 |           |
| Result Url                             | https://qr.carbis.ru/proxypass/b                                                                                                    | 0                    | °B                         | Электронные чаевые     | 400101                              |                                                                 |           |
| Метод отсылки данных по<br>Result Url  | O GET 💿 POST 🔿 Email                                                                                                    |                      | ą                          | Настройки приложения   | Публичная оферта                    | a                                                               |           |
| СМС оповещение на<br>телефон           | Чтобы воспользоваться функцией, подключите к<br>магазину сервис<br>телефон "SMS-рассылки" в разделе Дополнительные сервисы<br>Вимамие! Слуга платиза. |                      |                            | Внешний вид            |                                     |                                                                 |           |
| Success Url                            | https://qr.carbis.ru/#/invoice                                                                                                    | 0                    | 较                          | Параметры системы      |                                     |                                                                 |           |
| Метод отсылки данных по<br>Success Url | O GET 💿 POST                                                                                                    |                      | 0                          | Помощь                 |                                     |                                                                 |           |
| Fail Url                               | https://qr.carbis.ru/#/failed                                                                                                    | 0                    |                            | $\sim$                 |                                     |                                                                 |           |
| Метод отсылки данных по<br>Fail Url    | O GET                                                                                                    |                      |                            |                        | $\searrow$ ——                       |                                                                 | <u>//</u> |
| Параметры проведени:                   | я тестовых платежей                                                                                                    |                      |                            |                        | Result Url<br>https://qr.carbis     | s.ru/proxypass/b                                                |           |
| Алгоритм расчета хеша                  | MD5                                                                                                    | V                    |                            |                        | © Success Url<br>https://qr.carbis  | s.ru/#/invoice                                                  |           |
| Пароль #1                              | Пароль задан                                                                                                    | Сгенерировать        |                            |                        | Fail Url                            |                                                                 |           |
| Пароль #2                              | Пароль задан                                                                                                    | Сгенерировать        |                            |                        | (?) https://qr.carbis               | s.ru/#/failed                                                   |           |
| Вернуться                              | 🖺 Сохранить                                                                                                    |                      |                            |                        | ·                                   |                                                                 | ·         |
|                                        |                                                                                                    |                      | -                          |                        | СОХРАНИТЬ                           |                                                                 |           |
| 1                                      |                                                                                                    |                      | · .                        |                        |                                     |                                                                 | •         |

Для проведения платежей в **TECTOBOM** режиме (без реального списание денег с карты): 1. Включить данный режим в настройках приложения. 2. В личном кабинете Робокассы сгенерировать пароли для **тестовых** платежей и скопировать их в соответствующие поля настроек QR-меню. **Важно!!!** Алгоритм расчета хэша - MD5

| - Личный Кабинет Клиента 🛛 🗙 🕂                                       |                                           | Y qrm                           | enu × +                                                       |          | • • • • •                                                                               | × |
|----------------------------------------------------------------------|-------------------------------------------|---------------------------------|---------------------------------------------------------------|----------|-----------------------------------------------------------------------------------------|---|
| ← → C △ 🏾 partner.robokassa.ru/Shops/Edit/46                         | fb403-0fe8-468b-8 🖻 🖈 🕅 🛑 🗄               | $\leftrightarrow$ $\rightarrow$ | С 🛆 🔺 Не защищено   192.168                                   | 1.2:1101 | 10/application 🔍 🖻 🖈 🕅 🚍                                                                | : |
| <b>РОВОКАЗБА</b><br>Анаверх<br>— менно Общество с ограниченной ответ | ID – carbistest 🙎 Администратор 💳 Выход 📩 | (9.0)<br>(245)                  | <b>QR Меню</b> <sup>sys: v1.9.0.915</sup> db: v2<br>арр: v1.7 |          | Статус лицензии: Действительна<br>Объект: Тестовый объект<br>Дата окончания: 12.10.2022 | ^ |
| Метод отсылки данных по<br>Success Url O GET                         |                                           | <b>n</b>                        | Главный экран                                                 | ?        | Идентификатор магазина robokassa<br>) carbis_qr_menu                                    |   |
| Fail Url https://qr.carbis.n                                         | I/#/failed                                | ×                               | Меню ресторана                                                | ?        | ) 🛑 Проводить тестовые платежи                                                          |   |
| Метод отсылки данных по<br>Fail Uri O GET 💿 POST                     |                                           | 818<br>528                      | Генерация QR-Кодов                                            | ?        | Код региона для настроек платежной системы<br>) ru                                      |   |
| Параметры проведения тестовых плат                                   | ежей                                      | Ъ                               | Электронные чаевые                                            | 0        | Пароль #1                                                                               |   |
| Алгоритм расчета хеша МD5                                            | •                                         | 2                               | Настройки приложе                                             | 0        | Пароль #2                                                                               |   |
| Пароль #1 Пароль задан                                               | Сгенерировать                             |                                 | внешний вид                                                   | ?        |                                                                                         |   |
| Пароль #2 Пароль задан                                               | стенерировать                             | 577                             | Параметры системы                                             | ?        | Название юридического лица, принимающего плате<br>ООО "Рога и Копыта"                   |   |
| Вернуться 💾 Сохранить                                                |                                           | ?                               | Помощь                                                        | ?        | ИНН юридического лица, принимающего платежи<br>) 1234567890                             |   |

Для **РЕАЛЬНОГО** проведения платежей (деньги списываются с карты): 1. Отключить тестовый режим в настройках приложения. 2. В личном кабинете Робокассы сгенерировать пароли для платежей и скопировать их в соответствующие поля настроек QR-меню. **Важно!!!** Алгоритм расчета хэша - MD5

#### Платежные агрегаторы

| 【 - Личный Кабинет Клиента 🛛 🗙 💽      | +                                                                                                    | V qrm                    | nenu × +                          |                  |                                                                                                |
|---------------------------------------|----------------------------------------------------------------------------------------------------|--------------------------|-----------------------------------|------------------|------------------------------------------------------------------------------------------------|
| ← → C ☆ 🔒 partner.roboka              | ssa.ru/Shops/Edit/46bfb403-0fe8-468b-8 🖻 🎓 🦳 🛸 🔲 🤤 🗄                                                               | $\leftarrow \rightarrow$ | С 🛆 🔺 Не защищено   192.168.      | <b>1.2</b> :1101 | .0/application 🔍 🖻 🛧 🕅 🗭 🗄 😁 🗄                                                                 |
| ROBOKASSA                             | 📃 ID — carbistest 👤 Администратор 💻 Выход 🔷                                                                        | <b>[</b> ]]              | ок Меню sys: v1.9.0.915<br>db: v2 |                  | Статус лицензии: Действительна<br>Объект: Тестовый объект 🥵                                    |
| <b>Е МЕНЮ</b> Общество с огран        | ниченной ответственностью СОТТОС-НСК                                                                               |                          | app: v1.7                         |                  | Дата окончания: 12.10.2022                                                                     |
| Идентификатор магазина                | carbis_qr_menu <                                                                                                   | •                        | Главный экран                     | ?                | ) carbis_qr_menu                                                                               |
| Алгоритм расчета хеша                 | MD5 T                                                                                                    | ×                        | Меню ресторана                    | ?                | О Проводить тестовые платежи                                                                   |
| Пароль #1                             | Пароль задан Сгенерировать 🥘                                                                                       | 010<br>120               | Генерация QR-Кодов                | 0                | Код региона для настроек платежной системы                                                     |
| Пароль #2                             | Пароль задан Сгенерировать 🧑                                                                                       | 0                        |                                   | ÷                |                                                                                                |
| Result Url                            | https://qr.carbis.ru/proxypass/b                                                                                   |                          | Электронные чаевые                | ?                | Пароль #1                                                                                      |
| Метод отсылки данных по<br>Result Url | O GET 💿 POST O Email                                                                                               | Ð                        | Настройки приложе                 | 0                | Пароль #2                                                                                      |
| СМС оповещение на<br>телефон          | Чтобы воспользоваться функцией, подключите к<br>магазину сервис<br>"SMS-рассылки" в разделе Дополнительные сервисы | <u></u>                  | Внешний вид                       | 0                | Название юридического лица, принимающего плате                                                 |
|                                       | Внимание! Услуга платная.                                                                                          | क्ष                      | Параметры системы                 | Ŷ                |                                                                                                |
| Success Url                           | https://qr.carbis.ru/#/invoice                                                                                     | 0                        | Помощь                            | ?                | ИНН юридического лица, принимающего платежи<br>1234567890 ———————————————————————————————————— |

## ЮКасса

#### Плюсы:

- Более низкий процент (~2,8)
- Более простая регистрация

**Минусы:** Нет облачных чеков (для QR-меню не актуально, т.к. бумажный чек гость получит в ресторане)

https://yookassa.ru/fees/

## Настройка ЮКасса

Как регистрироваться Информация ниже актуальна в случае продажи алкоголя. Дистанционная торговля алкоголем в РФ запрещена, поэтому в процессе регистрации в «Юкассе» нужно убедить их, что платёжный шлюз не будет использоваться для дистанционной торговли, что оплата и передача заказа происходит в торговом зале.

| Last                                                                                                    |
|----------------------------------------------------------------------------------------------------|
| update:<br>эраздег с external:gr меню:01 установка:07 internet pay https://wiki.carbis.ru/external/gr %D0%BC%D0%B5%D0%BD%D1%8E/01 %D1%83%D1%81%D1%82%D0%B0%D0%BD%D0%BE%D0%BD%D0%B0%D0%B0%D0%BC%D0%BC%D0%D0%BC%D0%BC%D0%BC%D0%BC%D0%D0%BC%D0%BC%D0%BC%D0%BC%D0%BC%D0%D |
| 2023/06/26                                                                                                    |
| 201                                                                                                    |
|                                                                                                    |

| ю ЮКаssa × + | ✓ - □ ×                                                                                                    |
|--------------|----------------------------------------------------------------------------------------------------|
| ← → C        | i?shopMenuAction=createShop 🗣 🔍 🖄 🛊 🔲 \land Обновить 🔅                                                                                                    |
|              |                                                                                                    |
|              | Что хотите добавить                                                                                                    |
|              | Магазин     С новыми настройками     С новыми стройками                                                                                                    |
|              | Как будете принимать платежи<br>На сайте Без сайта                                                                                                    |
|              | <ul> <li>Васанта</li> <li>Веставление счетов</li> <li>Вобливное приложение</li> <li>Сризов</li> <li>Вобливный терминан (МРОS)</li> <li>Вругов</li> <li>Васта будете принимать платежи</li> <li>Опишите в свободной форме свои услуги или продукты</li> <li>В сеста будете принимать платежи</li> <li>В сеста будете принимать платежи</li> <li>Спишите в свободной форме свои услуги или продукты</li> <li>В сеста будете принимать платежи</li> <li>В сеста будете принимать платежи</li> <li>Спишите в свободной форме свои услуги или продукты</li> <li>В сеста будете принимать платежи</li> <li>В сеста будете принимать платежи</li> <li>Спишите в свободной форме свои услуги или продукты</li> <li>В сеста будете принимать платежи</li> <li>В сеста будете принимать платежи</li> <li>Спишите в свободной форме свои услуги или продукты</li> <li>В сеста будете принимать платежи</li> <li>В сеста будете будете</li></ul> |

| NO KKassa X + |                                          | ~                                           | - 🗆 X        |
|---------------|------------------------------------------|---------------------------------------------|--------------|
| ← → C         | createShop                               | ञ Q 🖻 🖈 🔋 🖨 🗖                               | А Обновить : |
|               |                                          |                                             |              |
|               | Что хотите добавить                      |                                             |              |
|               | Вагазин<br>С новыми настройками          | Тестовый магазин<br>Чтобы проверить платежи |              |
|               | Как будете принимать платежи             |                                             |              |
|               | На сайте                                 | Без сайта                                   |              |
|               | Выставление счетов                       |                                             |              |
|               | Мобильное приложение                     |                                             |              |
|               | Социальные сети                          |                                             |              |
|               | Мобильный терминал (MPOS)                |                                             |              |
|               | • Другое                                 |                                             |              |
|               | За что будете принимать платежи          |                                             |              |
|               | Опишите в свободной форме свои услу      | ги или продукты                             |              |
|               |                                          |                                             |              |
|               | Где узнать больше о ваших товарах или ус | слугах                                      |              |
|               | Например, ссылка на лендинг или соцсе    | еть                                         |              |
| Ссылка на     | просмотр меню                            | (с QR-кода) –                               |              |
|               | Доб                                      | авить                                       |              |
|               |                                          |                                             |              |

| ast                                                                                                    |                                |
|----------------------------------------------------------------------------------------------------|--------------------------------|
| pdate::<br>02306626 external:qr_weho:01_ycraHo8ka:07_internet_pay https://wiki.carbis.ru/external/qr_%D0%BC%D0%B5%D0%B5%D0%B5%D0%B2%D1%8E/01_%D1%83%D1%83%D1%82%D0%B0%D0%BE%D0%B2%D0%B2%D0%B2%D0%B5%D0%B5%D0%B0%D0%B5%D0%B2%D0%B2%D0%B5%D0%B5%D0%D0%D0%D0%D0%D0%D0%D0%D0%D0%D0%D0%D0% | 07_internet_pay?rev=1687780780 |
| 4:59                                                                                                    |                                |
|                                                                                                    |                                |

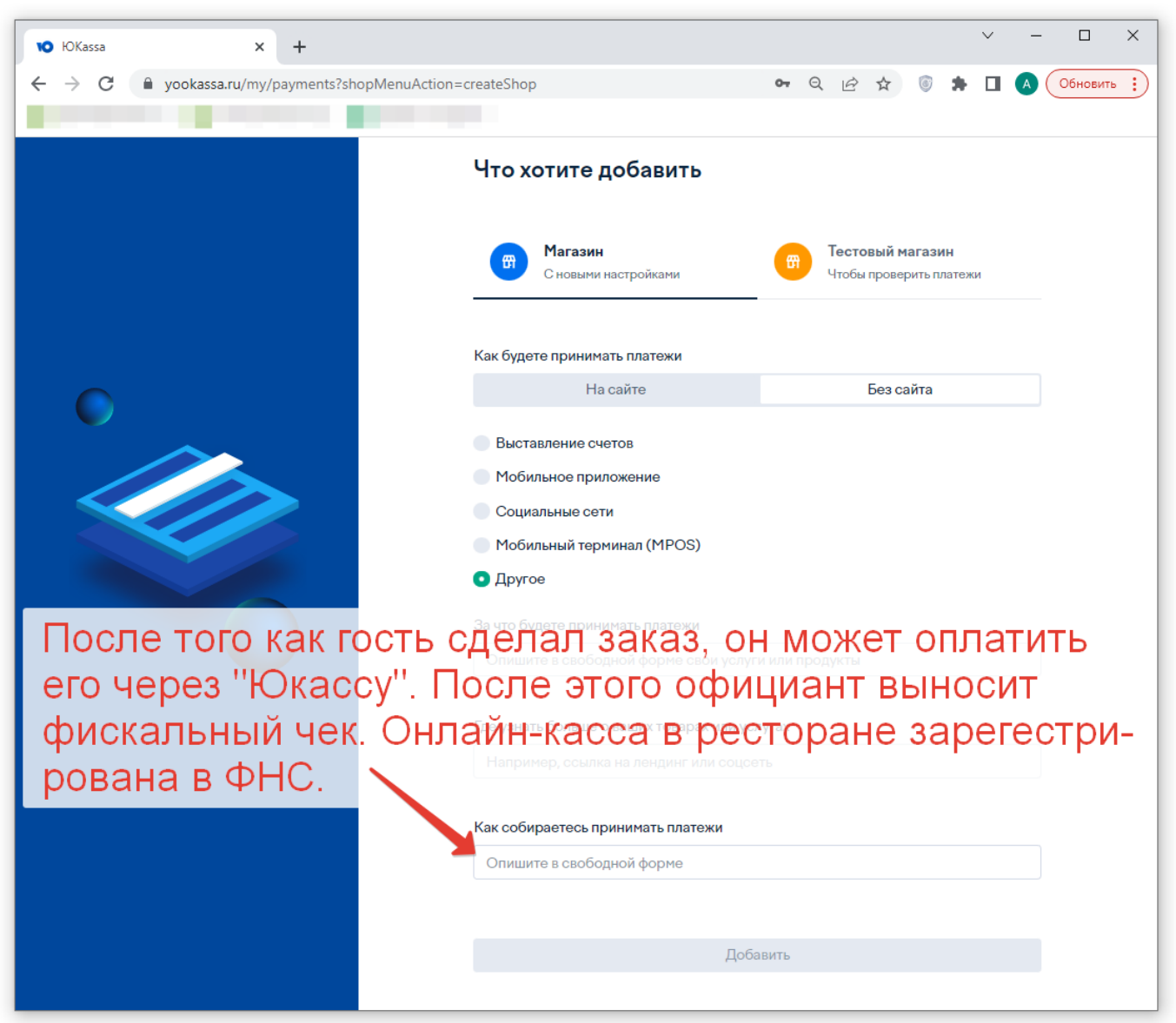

Тестовый контур В личном кабинете ЮКАсса создать тестовый магазин. «ЮКасса → Настройки → Магазин → shopId» это значение вписать в «QR-меню → Настройки приложения → Настройки платежной системы → Идентификатор магазина ЮКасса» «ЮКасса → Интеграция → Ключи API → Секретный ключ» это значение вписать в «QR-меню → Настройки приложения → Настройки платежной системы → Секретный API ключ юкасса» «QR-меню → Настройки приложения → Настройки платежной системы → URL для уведомлений» это значение вписать в «ЮКасса → Интеграция → HTTP-уведомления → URL для уведомлений» «О каких событиях уведомлять» - включить все

**Важно!** При работе с тестовым магазином ЮКасса для проведения платежей нужно использовать специальные номера карт Для Visa:

- Номер карты 4111111111111111
- Срок действия любая дата (но больше текущей)
- СVС любые 3 цифры

## Подробнее тут https://yookassa.ru/developers/payment-acceptance/testing-and-going-live/testing#test-bank-card

Важно! Чтобы сработала тестовая оплата, в «тестовом магазине» Юкассы не должна быть

включена «онлайн-касса» (см. Настройки → Онлайн-касса)

Помните о том что даже если платеж в ЮКасса проведен через тестовый магазин в r\_keeper эта сумма упадет как оплата, и в зависимости от настроек валюты в r\_keeper может быть выбит фискальный чек!

Реальный контур В личном кабинете ЮКАсса создать реальный магазин «ЮКасса → Настройки → Магазин → shopld» это значение вписать в «QR-меню → Настройки приложения → Настройки платежной системы → Идентификатор магазина ЮКасса» «ЮКасса → Интеграция → Ключи API → Секретный ключ» это значение вписать в «QR-меню → Настройки приложения → Настройки платежной системы → Секретный API ключ юкасса» «QR-меню → Настройки приложения → Настройки платежной системы → URL для уведомлений» это значение вписать в «ЮКасса → Интеграция → НТТР-уведомления → URL для уведомлений» «О каких событиях уведомлять» - включить все.

| V qrr           | menu × +                                                     |                                                                                                    |
|-----------------|--------------------------------------------------------------|----------------------------------------------------------------------------------------------------|
| ← →             | C 企 ① 127.0.0.1:11011/                                       | application 🖻 🖈 🖪 🖨 🗄                                                                                                    |
| [83]            | <b>QR Меню</b> <sup>sys: v1.8.0</sup><br>db: v2<br>арр: v1.7 | .901 Статус лицензии: Действительна Объект: Тестовый стенд Ильина С<br>Дата окончания: 30.05.2022                                                                                    |
| •               | Главный экран                                                | ⑦ Разрешить оффлайн-оплаты                                                                                                    |
| *               | Меню ресторана                                               | ? Празрешить онлайн-оплаты                                                                                                    |
| 220             | Генерация QR-Кодов                                           | Настройки платежной системы                                                                                                    |
| °₽}             | Электронные чаевые                                           | Режим проведения онлайн-платежа Предоплата                                                                                                    |
| Ð               | Настройки приложения                                         | Выберите плетежного агента                                                                                                    |
| <u></u>         | Внешний вид                                                  | OKacca     ✓                                                                                                    |
| \$ <sup>3</sup> | Параметры системы                                            | Параметры платежного агента         Идентификатор магазина ЮКасса         Секретный АРІ ключ юкасса         тest         ШRL для уведомлений         https://qr.carbis.ru/proxypass/ |

## СБП (через платежного агрегатора Бест2Пей)

#### Плюсы:

- Самый низкий процент (1%)
- Минимальный пакет документов
- Работа с любым банком (деньги поступают на р/с ресторана по безналу от Б2П)

**Минусы:** Нет облачных чеков (для QR-меню не актуально, т.к. бумажный чек гость получит в ресторане)

https://best2pay.net/

## Настройка СБП (Бест2Пей)

### Первичные настройки QR-Menu

- 1. В настройках приложения QR-Menu включить онлайн оплаты
- 2. Выбрать подходящий режим проведения платежа
- 3. В блоке «Настройки платежной системы» выбрать платежного агента «Best2Pay»

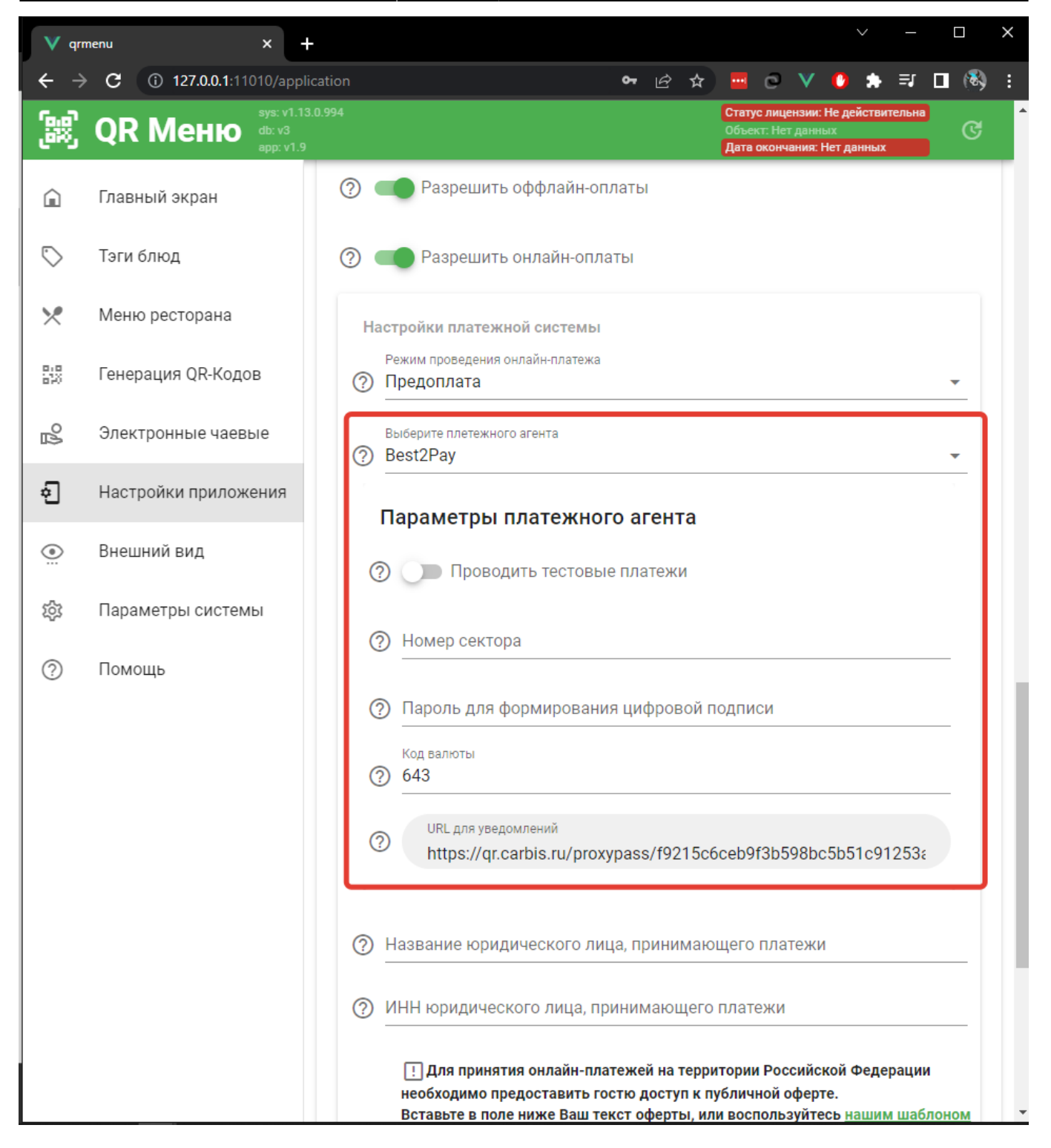

## Боевой контур Ссылка на личный кабинет: https://pay.best2pay.net/new-office/login.htm

- 1. Зайти в личный кабинет Б2П
- 2. В личном кабинете перейти во вкладку профиль
- 3. В разделе «Управление секторами»:
  - Скопировать значение поля «Номер сектора» в соответствующее поле в настройках QR-Menu
  - Скопировать значение поля «Пароль для подписи» в поле «Пароль для формирования цифровой подписи» в QR-Menu
- 4. В разделе «Уведомления»:
  - Нажать на кнопку «изменить» для поля «URL Уведомлений»
  - Скопировать значение поля «URL для Уведомлений» из QR-Menu и нажать на кнопку

#### сохранить

- 5. Указать код валюты в настройках QR-Menu в поле «Код валюты» в соответствии ISO 4217
- 6. Сохранить настройки QR-Menu.

| V qr         | menu X -                                        | + · · · · ×                                                                                                    | 🗹 Личный кабинет 🗙 🕂                                                                        |
|--------------|-------------------------------------------------|----------------------------------------------------------------------------------------------------|---------------------------------------------------------------------------------------------|
| ← ÷          | C (127.0.0.1:11010/app                          | lication 🗣 🖉 🛧 🚦                                                                                                    | ← → C ( i testbest2pay.net/new-office/profile.htm 🗠 🖈                                       |
| <b>[</b> 83] | <b>QR Меню</b> ауз: v1.1<br>db: v3<br>арр: v1.5 | 3.0.994 Статус падетоки Не действляето<br>объект Нет данные<br>Дата осномание: Нет данных                                                                                                    |                                                                                             |
| â            | Главный экран                                   | ⑦ Разрешить оффлайн-оплаты                                                                                                    | Заказы Операции Новый заказ Профиль 🕑 Выход                                                 |
| $\bigcirc$   | Тэги блюд                                       | Paspeшить онлайн-оплаты                                                                                                    | Профиль                                                                                     |
| $\times$     | Меню ресторана                                  | Настройки платежной системы                                                                                                    | Настройки пользователя                                                                      |
| 840<br>870   | Генерация QR-Кодов                              | Режим проведения онлайн-платежа           О         Предоплата                                                                                                    | песереги<br>Последний успешный вход в кабинет: 12.05.2023 6.37:05 с IP адреса X00X00X00X00X |
| 2            | Электронные чаевые                              | Выйерите плетежного агента (?) Best2Pay ~                                                                                                    | стантоназователя.<br>null Изменить                                                          |
| Ð            | Настройки приложения                            | Параметры платежного агента                                                                                                    | Пароля:<br>читата<br>Действителен до 02.08.2023 14:19:07                                    |
|              | Внешний вид                                     | О Проводить тестовые платежи                                                                                                    |                                                                                             |
| 1ĝ3          | Параметры системы                               | Номер сектора                                                                                                    | организация:<br>ИП                                                                          |
| 0            | Помощь                                          | Пароль для формирования цифровой подписи                                                                                                    | Номер сектора:<br>9999999                                                                   |
|              |                                                 |                                                                                                    | Наименование бренда:                                                                        |
|              |                                                 | () 643                                                                                                    | Пароль для подписи 🥝 :<br>test                                                              |
|              |                                                 | UBL для усадомлений     https://qr.carbis.ru/proxypass/f                                                                                                    | Етай для получения отчетов 🕢 :<br>Изменить                                                  |
|              |                                                 |                                                                                                    | Уведомления 🛛                                                                               |
|              |                                                 | О позвание коридического лица, принимающего платежи                                                                                                    | URL для уведомлений:                                                                        |
|              |                                                 | ИНН юридического лица, принимающего платежи                                                                                                    | Изменить                                                                                    |
|              |                                                 | Для принятия онлайн-платежей на территории Российской Федерации<br>необходимо предоставить гостю доступ к публичной оферте.<br>Вставьте в поле миже Ваш текст оферты, или воспользуйтесь нашим шаблоном | пттря//dr.caros.ru/proxybas/ payments/best2pay<br>Сохранить                                 |

### Тестовый контур Ссылка на личный кабинет: https://test.best2pay.net/new-office/login.htm

**ВАЖНО!** При оплате в режиме тестовых платежей, запускается тестовый кейс на стороне Б2П с успешным завершением процесса оплаты.

- 1. Включить опцию «Проводить тестовые платежи»
- 2. Зайти в личный кабинет тестового контура Б2П
- 3. В личном кабинете перейти во вкладку профиль
- 4. В разделе «Управление секторами»:
  - Скопировать значение поля «Номер сектора» в соответствующее поле в настройках QR-Menu
  - Скопировать значение поля «Пароль для подписи» в поле «Пароль для формирования цифровой подписи» в QR-Menu
- 5. В разделе «Уведомления»:
  - Нажать на кнопку «изменить» для поля «URL Уведомлений»
  - Скопировать значение поля «URL для Уведомлений» из QR-Menu и нажать на кнопку сохранить
- 6. Указать код валюты в настройках QR-Menu в поле «Код валюты» в соответствии ISO 4217

### 7. Сохранить настройки QR-Menu

### Коды валют по ISO 4217

- RUB: 643 (Установлено по умолчанию)
- EUR: 978
- USD: 840

## Hастройка Paygine (Method)

## Первичные настройки QR-Menu

- 1. В настройках приложения QR-Menu включить онлайн оплаты
- 2. Выбрать подходящий режим проведения платежа
- 3. В блоке «Настройки платежной системы» выбрать платежного агента «Paygine»

| V qrr       | nenu × +                                                    | ✓ –                                                                       |   | × |
|-------------|-------------------------------------------------------------|---------------------------------------------------------------------------|---|---|
| ← →         | • C (i) 127.0.0.1:11010/application                         | n 년 🆈                                                                     |   | : |
| 8           | <b>QR Меню</b> <sup>sys: v1.14.2.99</sup> db: v4 app: v1.10 | 8 Статус лицензии: Действительна<br>Объект:<br>Дата окончания: 07.07.2023 | ୯ | • |
|             | Главный экран                                               | (?) Разрешить оффлайн-оплаты                                              |   | Τ |
| $\bigcirc$  | Тэги блюд                                                   | ? Празрешить онлайн-оплаты                                                | _ |   |
| ×           | Меню ресторана                                              | Настройки платежной системы<br>Режим проведения онлайн-платежа            |   |   |
| 8.8<br>520  | Генерация QR-Кодов                                          | Предоплата                                                                | - |   |
| <u>М</u> о  | Электронные чаевые                                          | Выберите плетежного агента<br>Paygine (Method)                            | • |   |
| Ð           | Настройки приложения                                        | Параметры платежного агента                                               |   |   |
| •           | Внешний вид                                                 | Проводить тестовые платежи                                                |   |   |
| ŝ           | Параметры системы                                           | Номер сектора                                                             | _ |   |
| ?           | Помощь                                                      | 0                                                                         | _ |   |
|             |                                                             | URL для уведомлений         https://qr.carbis.ru/proxypass/               |   |   |
| 127.0.0.1:1 | 1010/application                                            | Название юридического лица, принимающего платежи                          |   | - |

## Боевой контур Ссылка на личный кабинет: https://pay.paygine.com/new-office/login.htm

- 1. Зайти в личный кабинет Paygine
- 2. В личном кабинете перейти во вкладку профиль
- 3. В разделе «Управление секторами»:
  - Скопировать значение поля «Номер сектора» в соответствующее поле в настройках QR-Menu
  - Скопировать значение поля «Пароль для подписи» в поле «Пароль для формирования цифровой подписи» в QR-Menu
- 4. В разделе «Уведомления»:
  - Нажать на кнопку «изменить» для поля «URL Уведомлений»
  - Скопировать значение поля «URL для Уведомлений» из QR-Menu и нажать на кнопку

#### сохранить

## 5. Сохранить настройки QR-Menu.

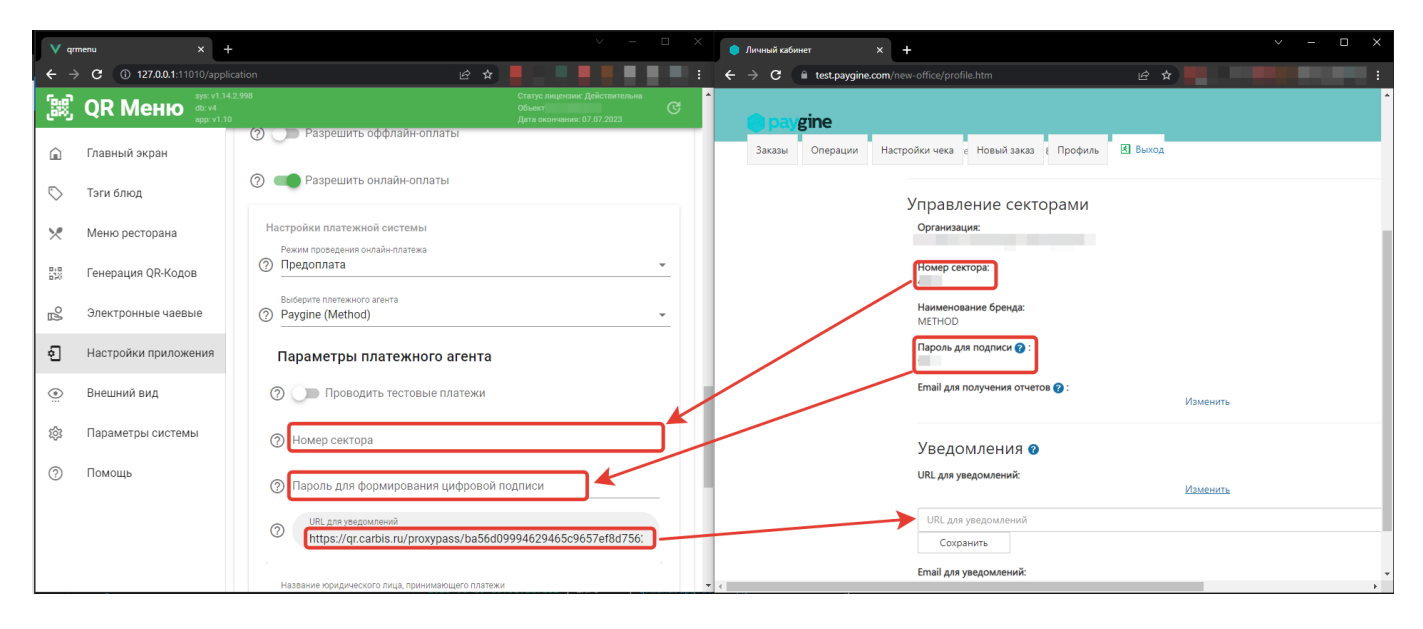

### Тестовый контур Ссылка на личный кабинет: https://test.paygine.com/new-office/login.htm

# Тестовые карты выдаются платежным агентом и могут быть использованы для проведения платежей в тестовом режиме

- 1. Включить опцию «Проводить тестовые платежи»
- 2. Зайти в личный кабинет тестового контура Paygine
- 3. В личном кабинете перейти во вкладку профиль
- 4. В разделе «Управление секторами»:
  - Скопировать значение поля «Номер сектора» в соответствующее поле в настройках QR-Menu
  - Скопировать значение поля «Пароль для подписи» в поле «Пароль для формирования цифровой подписи» в QR-Menu
- 5. В разделе «Уведомления»:
  - Нажать на кнопку «изменить» для поля «URL Уведомлений»
  - Скопировать значение поля «URL для Уведомлений» из QR-Menu и нажать на кнопку сохранить
- 6. Сохранить настройки QR-Menu

#### From: https://wiki.carbis.ru/ - База знаний ГК Карбис

Permanent link: https://wiki.carbis.ru/external/qr\_%D0%BC%D0%B5%D0%BD%D1%8E/01\_%D1%83%D1%81%D1%82%D0%B0%D0%BD%D0%BE%D0%B2%D0%BA%D0%B0/07\_internet\_pay?rev=1687780780 Last update: 2023/06/26 14:59